#### 「洗剤·柔軟剤 自動再注文」方法

※「洗剤・柔軟剤 自動再注文」に対応の洗濯機は、TW-127XP1のみです(2022.04.05時点)。

洗剤・柔軟剤オンライン購入で購入先をAmazonに設定すると、Amazon Alexaが提供する消費財の再注文サービスを利用します。 (※サービスの利用には別途Amazonのサービス規約に合意頂くことが必要です)

洗濯中の洗剤・柔軟剤の使用量を計測し、Amazon Alexaを通じて在庫量が少なくなったタイミングでメールやEchoデバイスから通知を受けて都度再注文するモードや、 事前に設定した本サービスに対応している商品を自動で再注文できます

#### 事前準備

Amazonで洗剤・柔軟剤自動再注文を利用するためには、以下の事前準備が必要となります。

・「IoLIFE」アプリに「洗濯機」を登録している

- ・Amazonアカウントを取得している
- ・「Amazon Alexa」アプリをインストールしている
- ・「Amazon Alexa」アプリにログインしている

また、Amazon Alexaの「IoLIFE」スキルの有効化・アカウントリンクを行います。

すでに別サービスでAmazon Alexaの「IoLIFE」スキルを有効化・アカウントリンクしている場合は表示される画面が一部異なります。

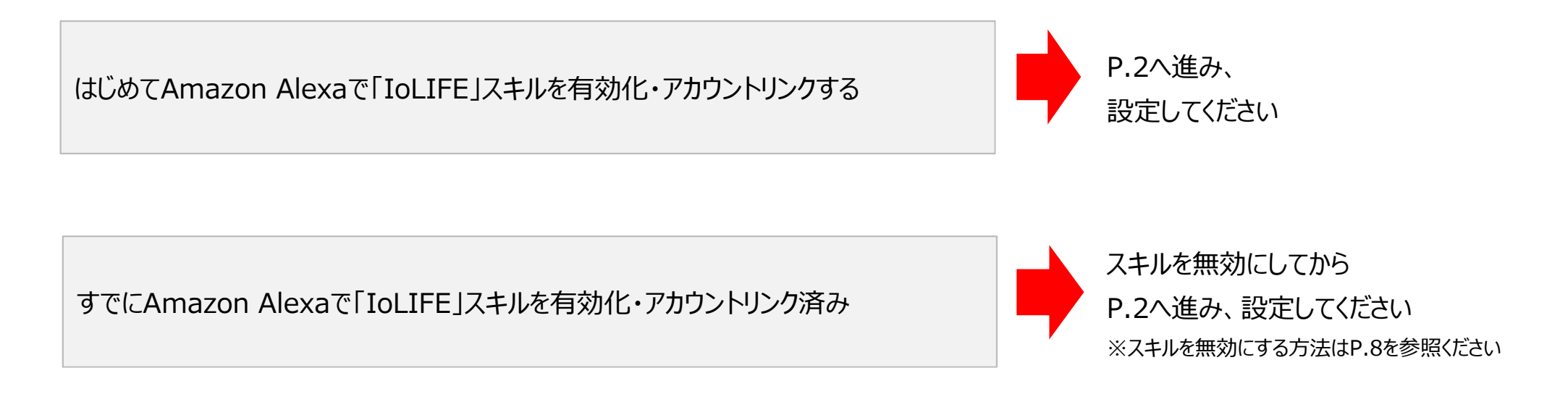

## 「IoLIFE」アプリから、「洗剤・柔軟剤 自動再注文」を設定する(Amazon Alexaとアカウントリンクする前)

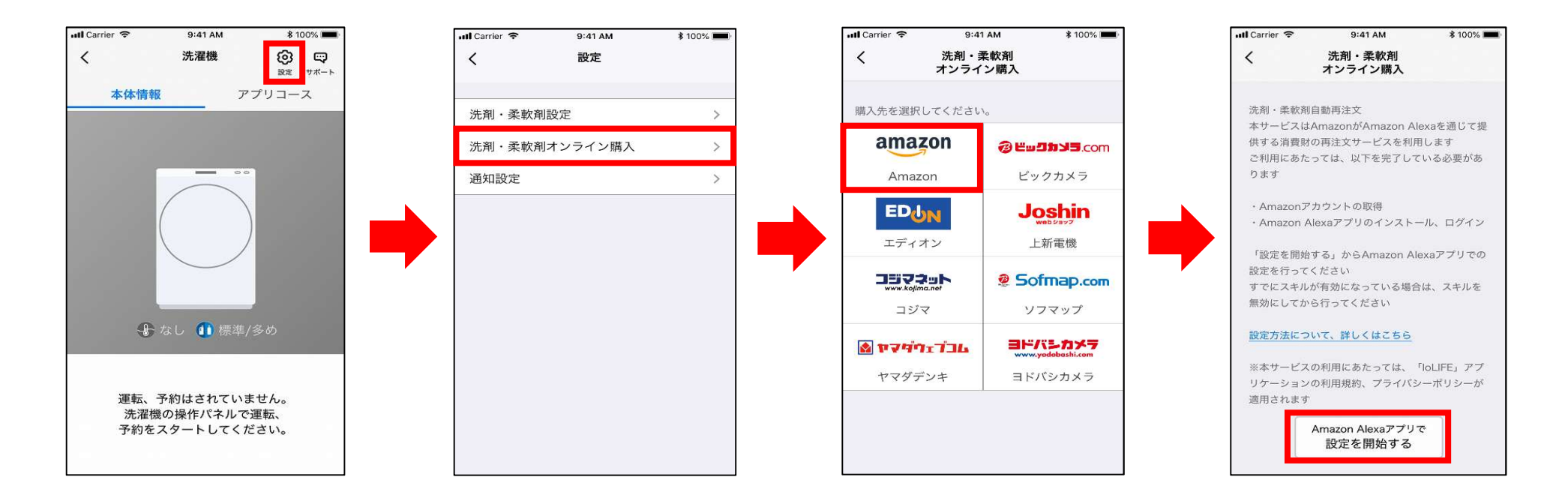

「Amazon Alexaアプリで設定を開始する」をタップすると「Amazon Alexa」アプリが起動します。引き続き設定を進めるために次ページを参照ください。

※「Amazon Alexa」アプリをインストールしていない場合は、ブラウザが起動します。事前に「Amazon Alexa」アプリのインストールをお願いします。

※画面イメージは開発時点のものです。アプリのアップデート等で予告なく変更する場合があります。

## 「Amazon Alexa」アプリで、「洗剤・柔軟剤 自動再注文」を設定する(1/5)

IoLIFEとAmazon Alexaのアカウントをリンクします。

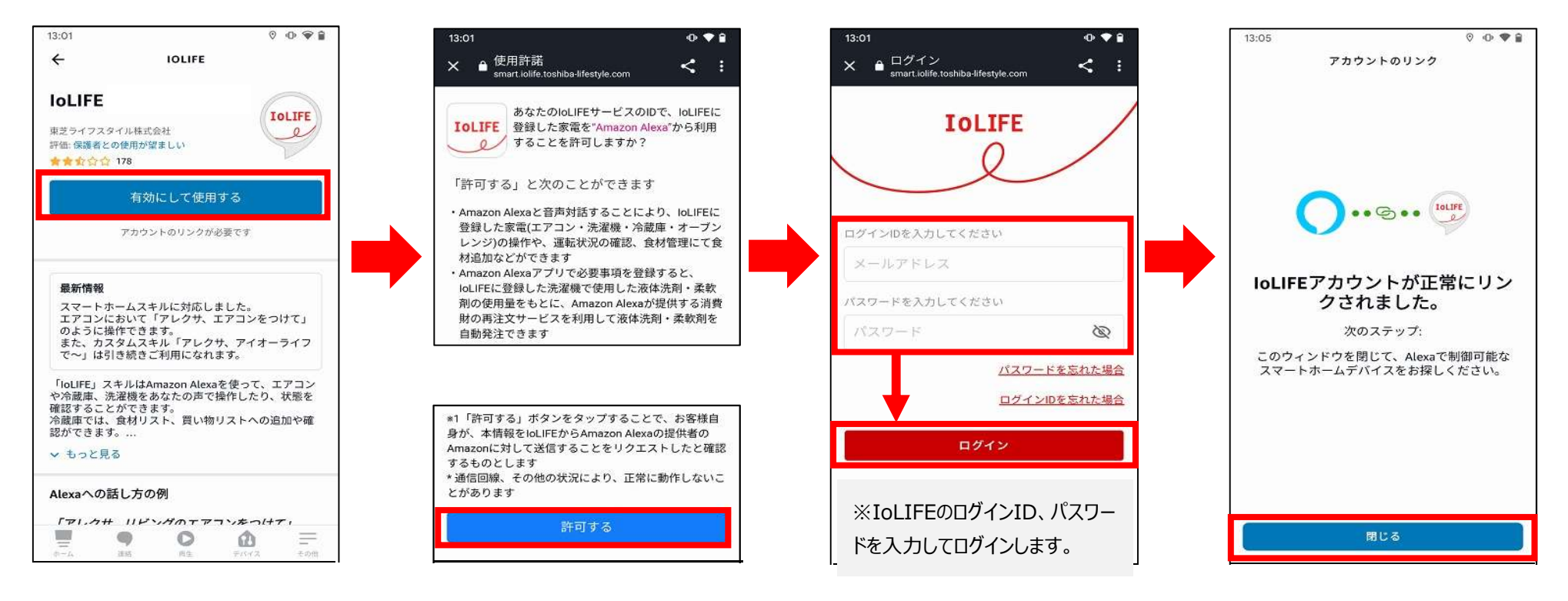

## 「Amazon Alexa」アプリで、「洗剤・柔軟剤 自動再注文」を設定する(2/5)

「IoLIFE」アプリで接続した洗濯機を検出します。

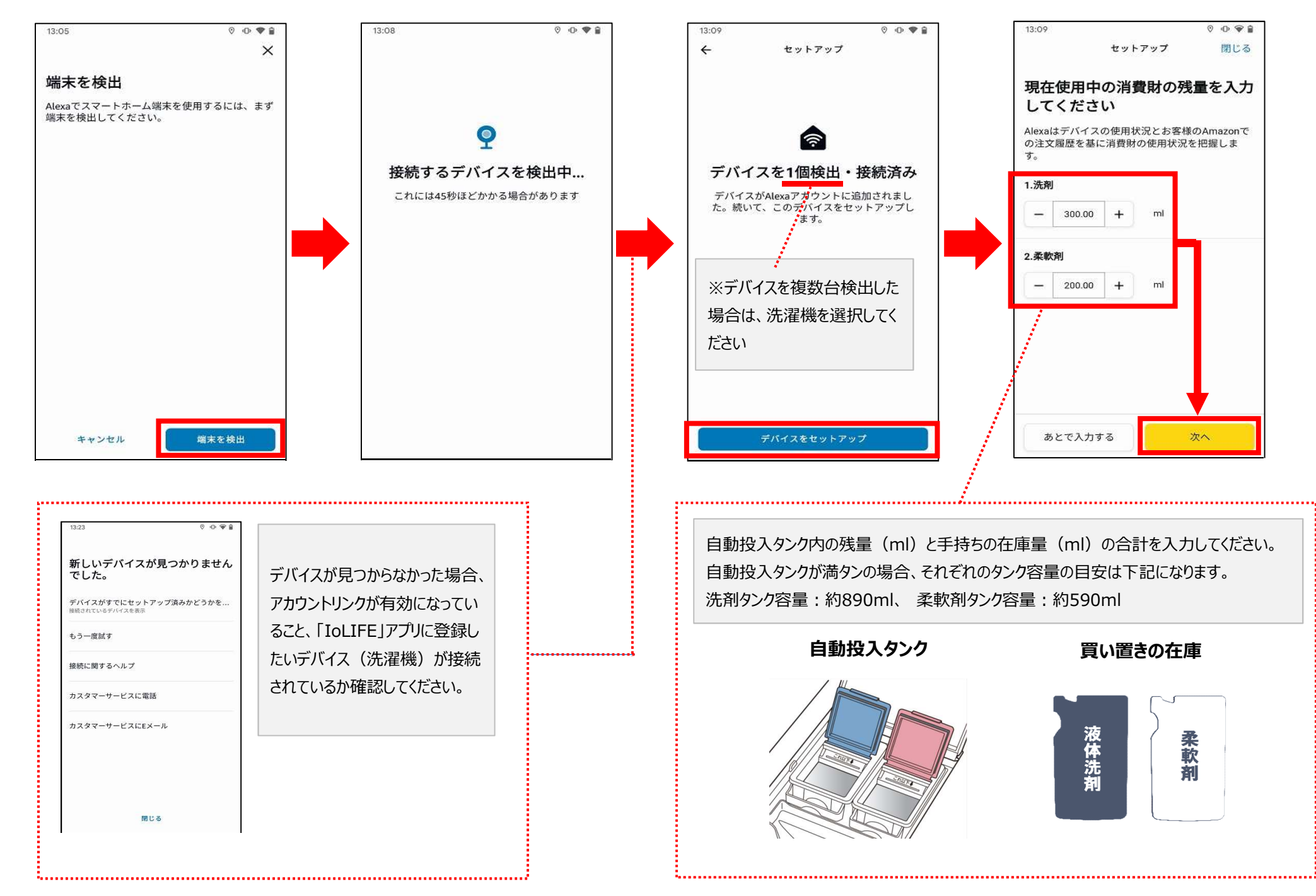

## 「Amazon Alexa」アプリで、「洗剤・柔軟剤 自動再注文」を設定する(3/5)

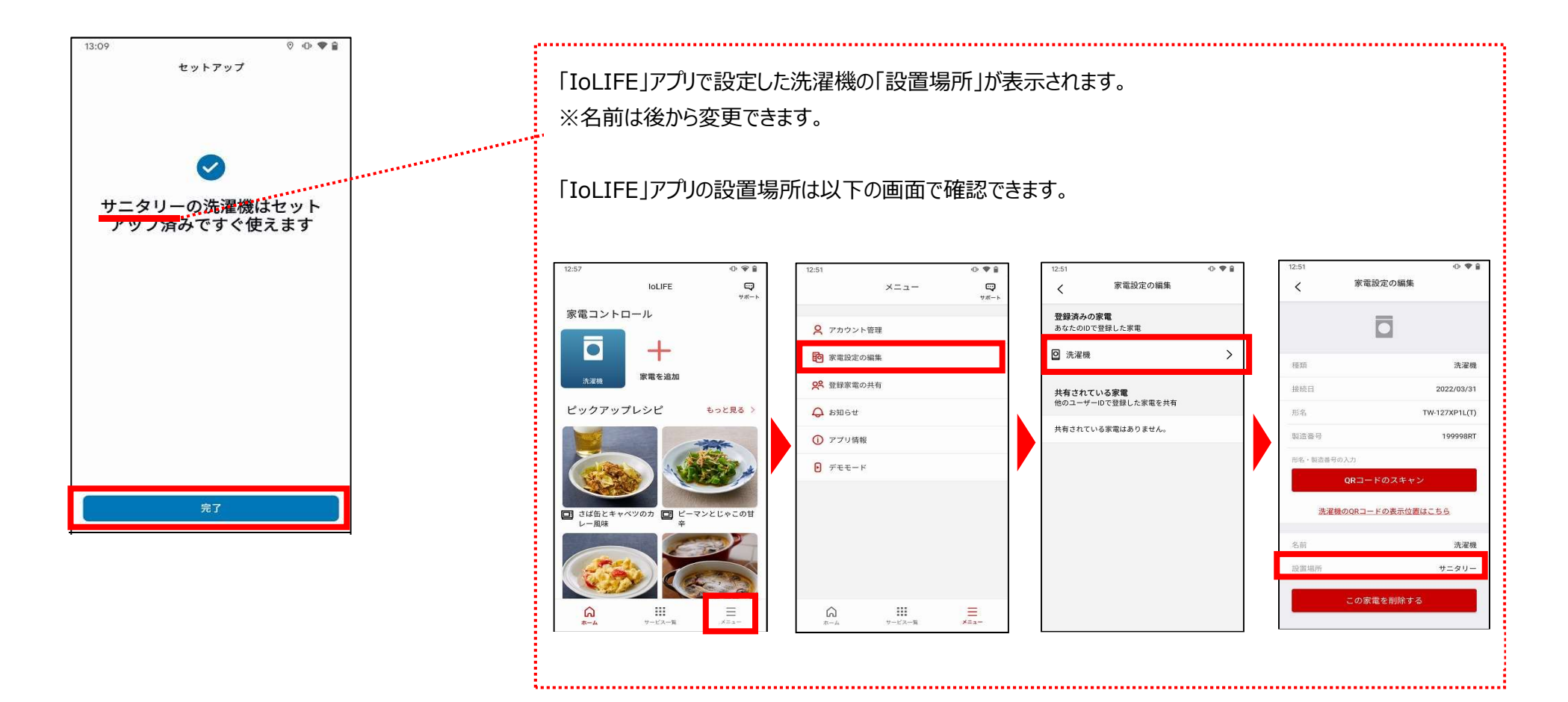

以上の設定が完了すると、残量が少なくなったときAmazonからメールのお知らせが届くようになります。 残量が少なくなったとき自動再注文(スマートリオーダー)を設定する場合は、次項以降の設定をおこなってください。

# 「Amazon Alexa」アプリで、「洗剤・柔軟剤 自動再注文」を設定する(4/5)

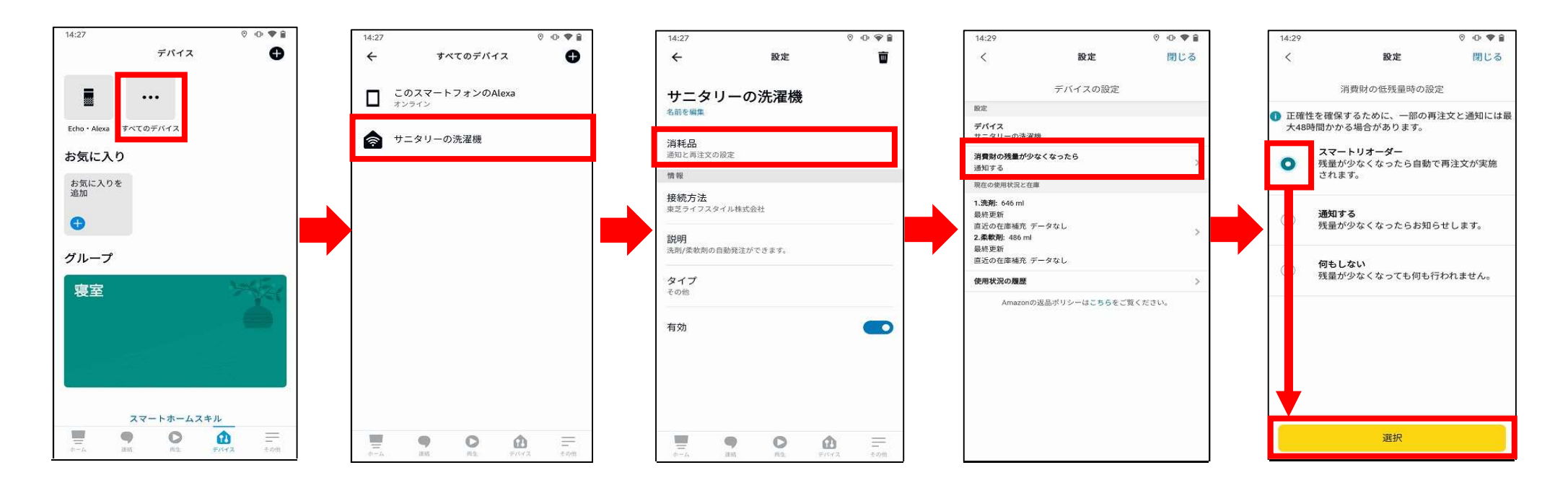

設定したデバイス(洗濯機)を選択します。

## 「Amazon Alexa」アプリで、「洗剤・柔軟剤 自動再注文」を設定する(5/5)

自動再注文する洗剤、柔軟剤を設定します。

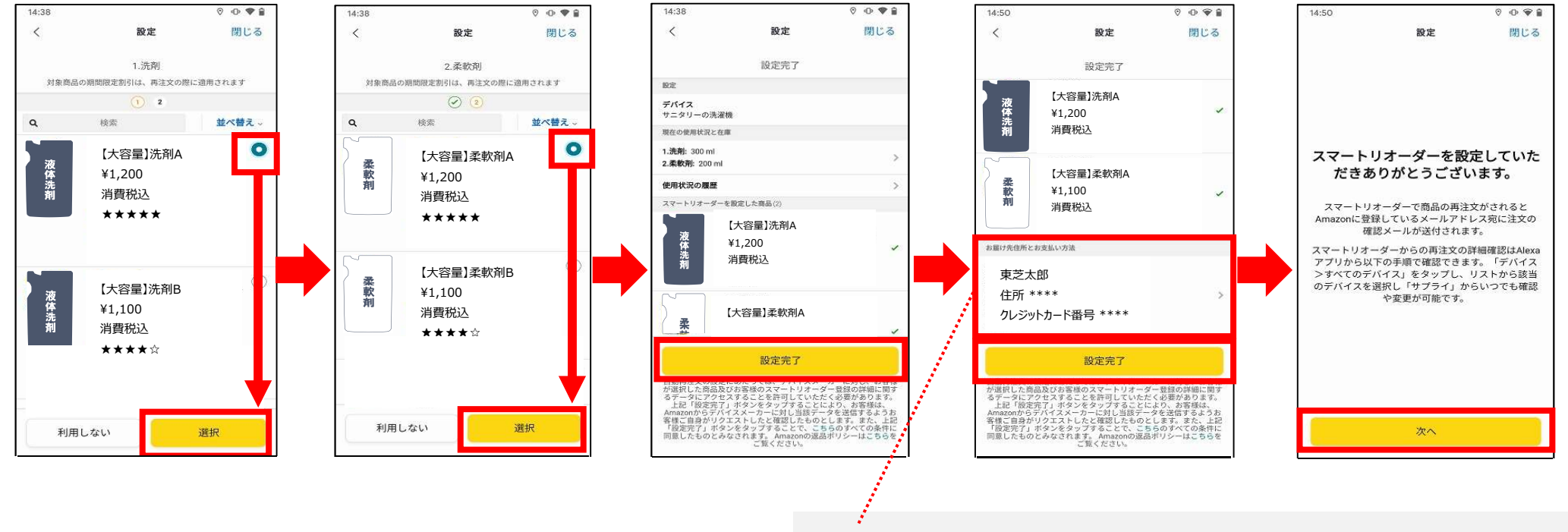

お届け先住所とお支払い方法は、Amazonの1-Click設定画面で変更できます。

以上で設定は完了です。 設定が完了するとAmazonからメールが届きます。 1. 「Amazon Alexa」アプリを起動する。

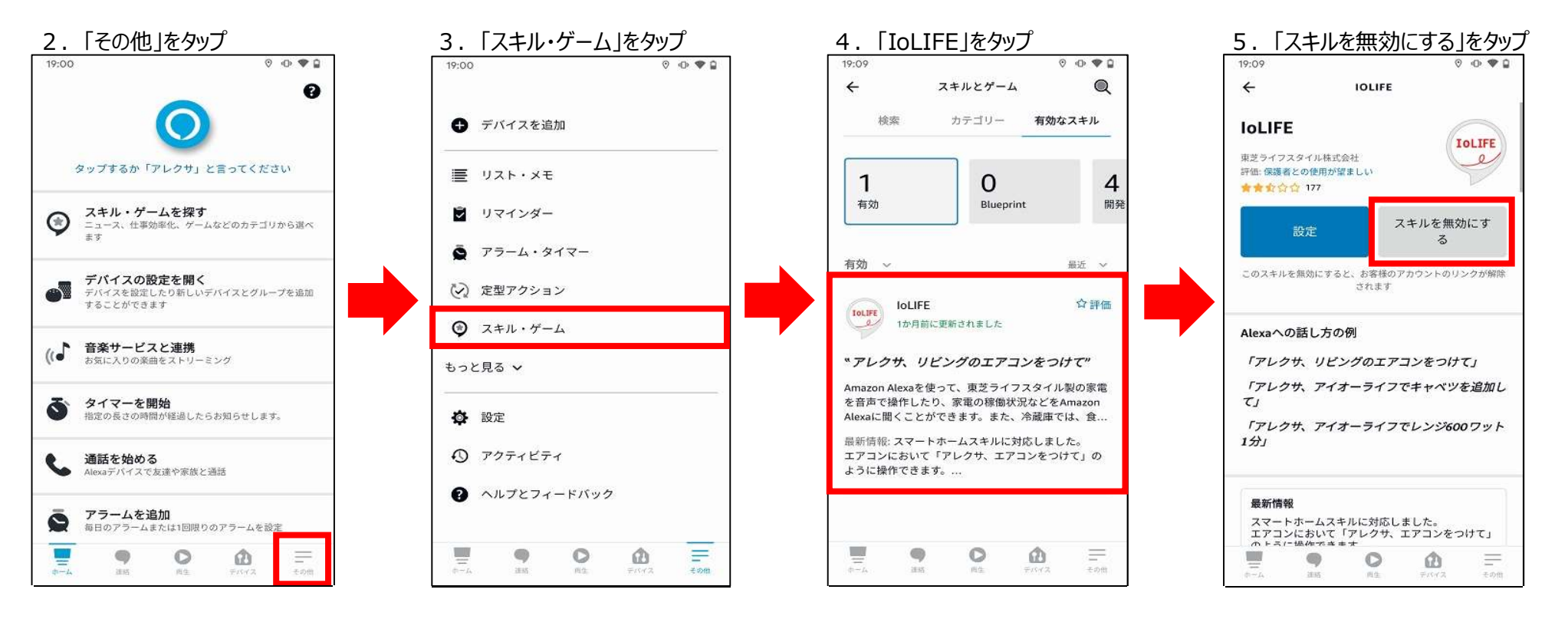

スキルを無効にした後の設定方法は、P.3を参照ください。

※「Amazon Alexa」アプリの画面イメージは2022.04.05時点のものです。

### 「Amazon Alexa」アプリで、洗剤・柔軟剤の残量を変更する

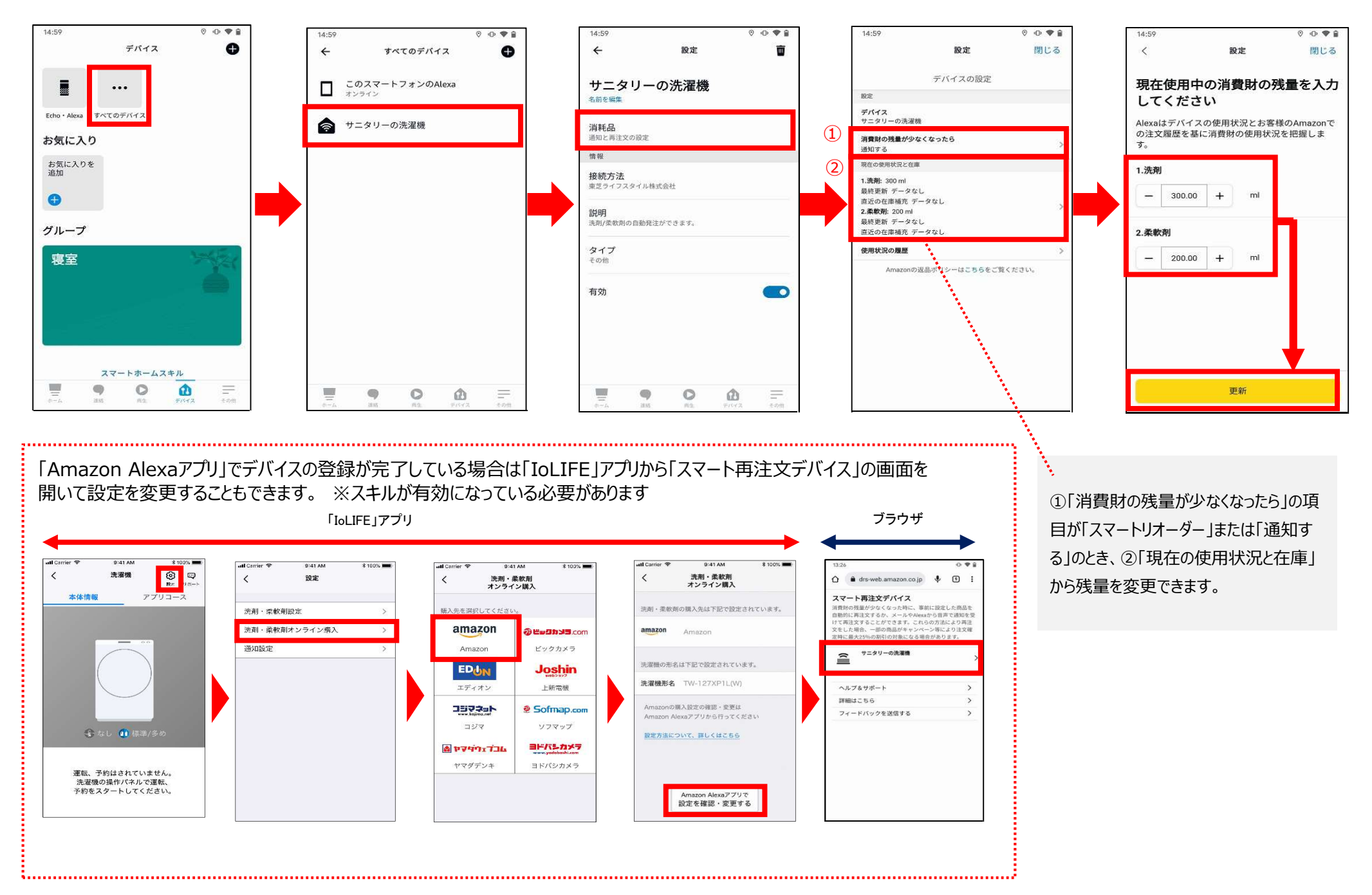

#### 「Amazon Alexa」アプリで、自動再注文する商品を変更する

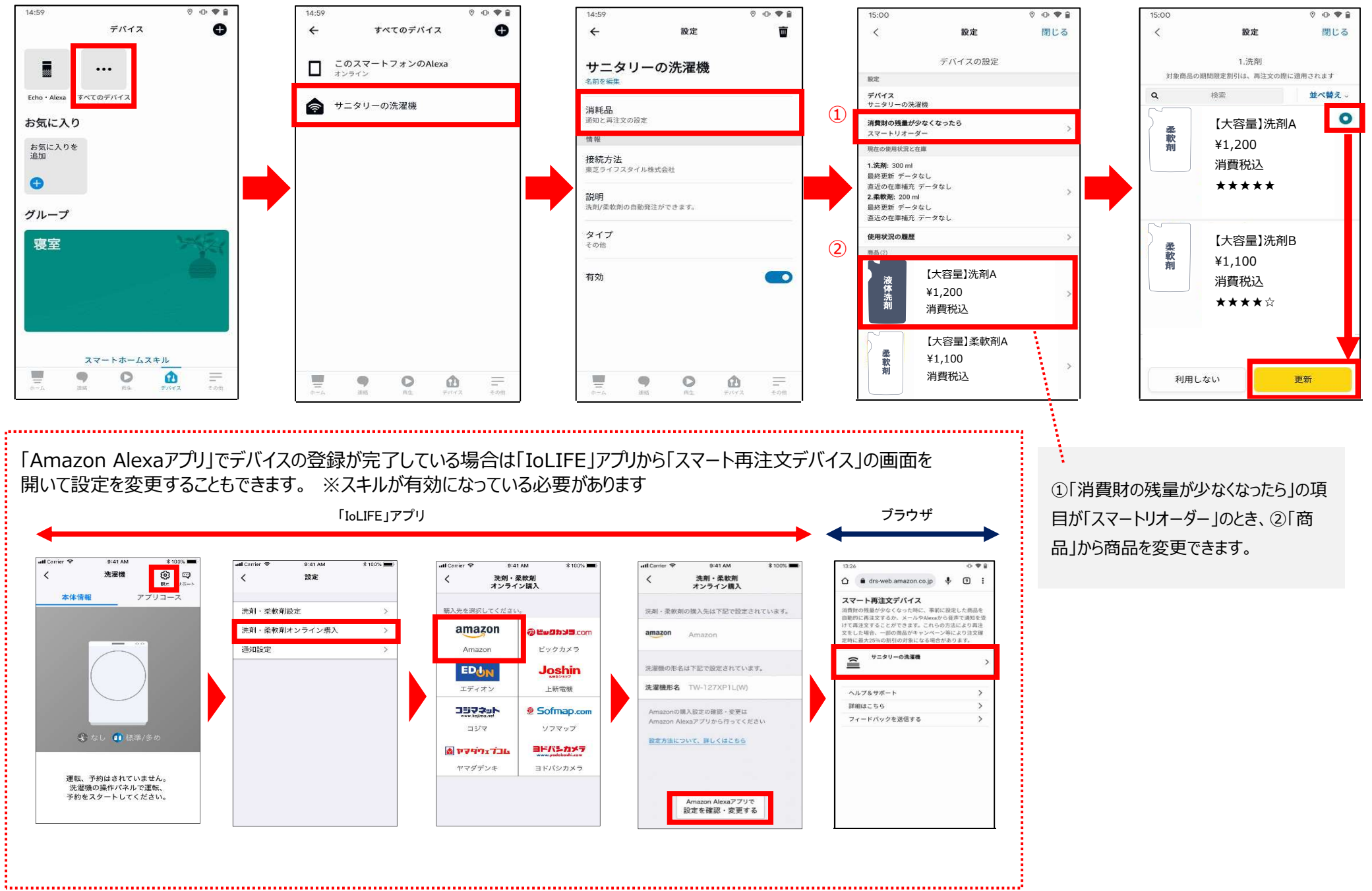